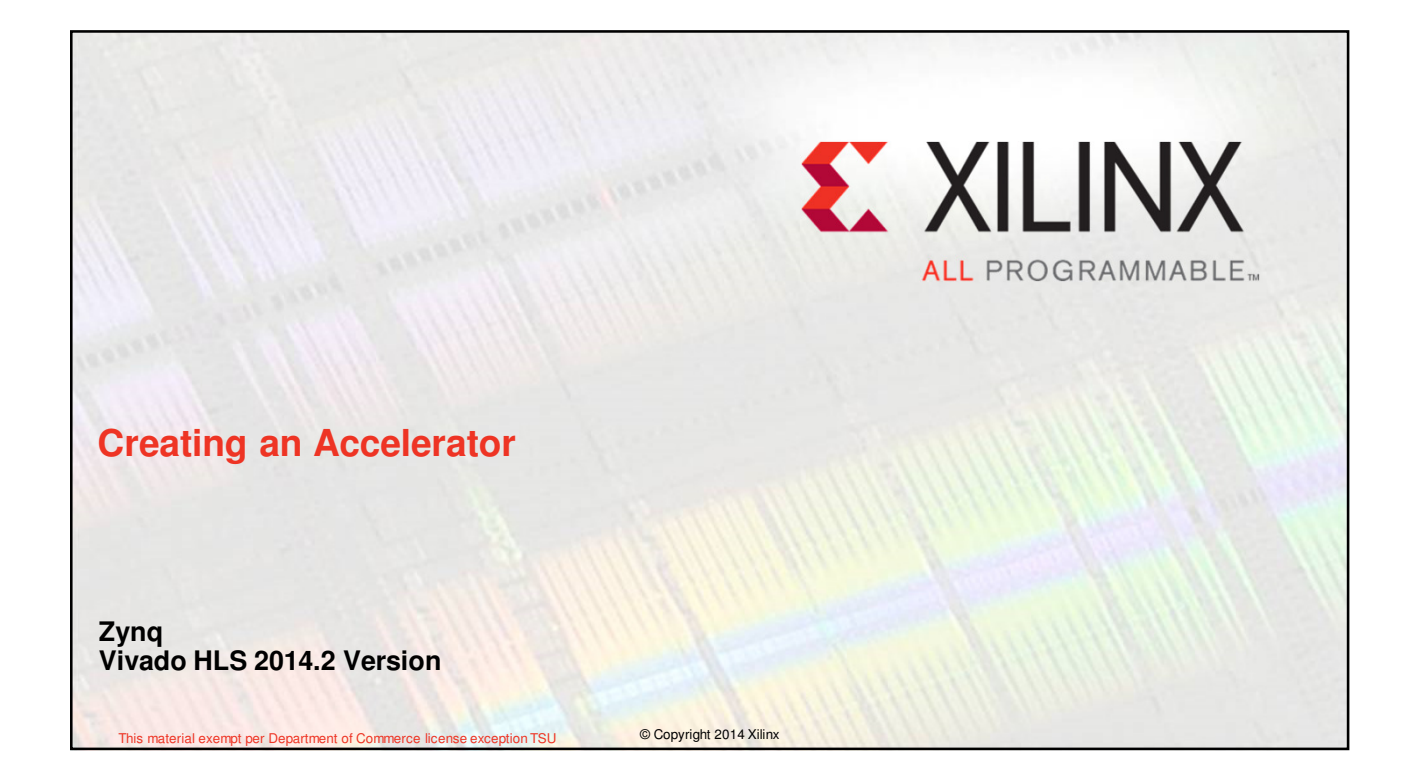

## **Objectives**

> After completing this module, you will be able to:

- Describe embedded system development flow in Zynq using Vivado
- List the steps involved in creating an hardware accelerator
- State how an accelerator created in Vivado HLS is used in Vivado Design Suite

© Copyright 2014 Xilinx

**EXILINX >** ALL PROGRAMMABLE.

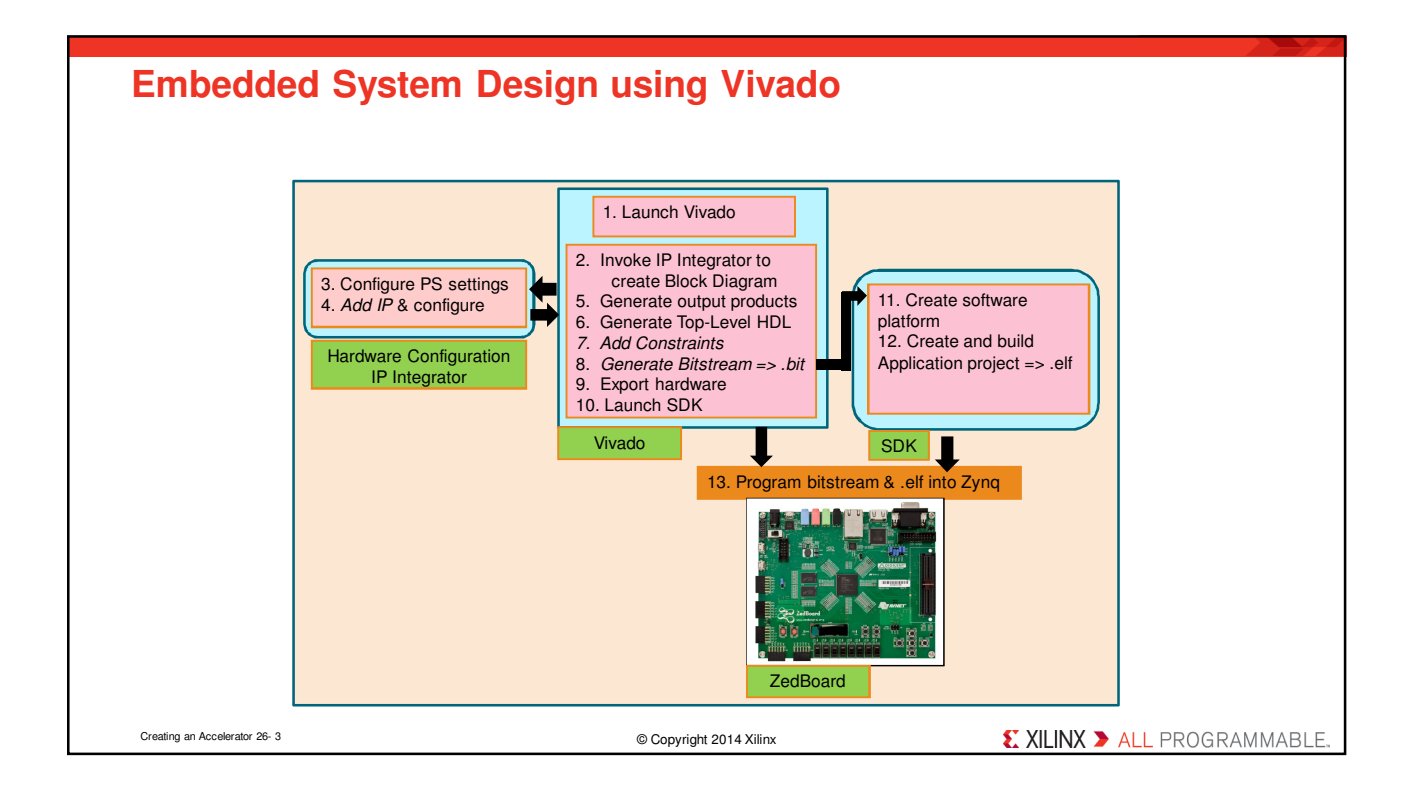

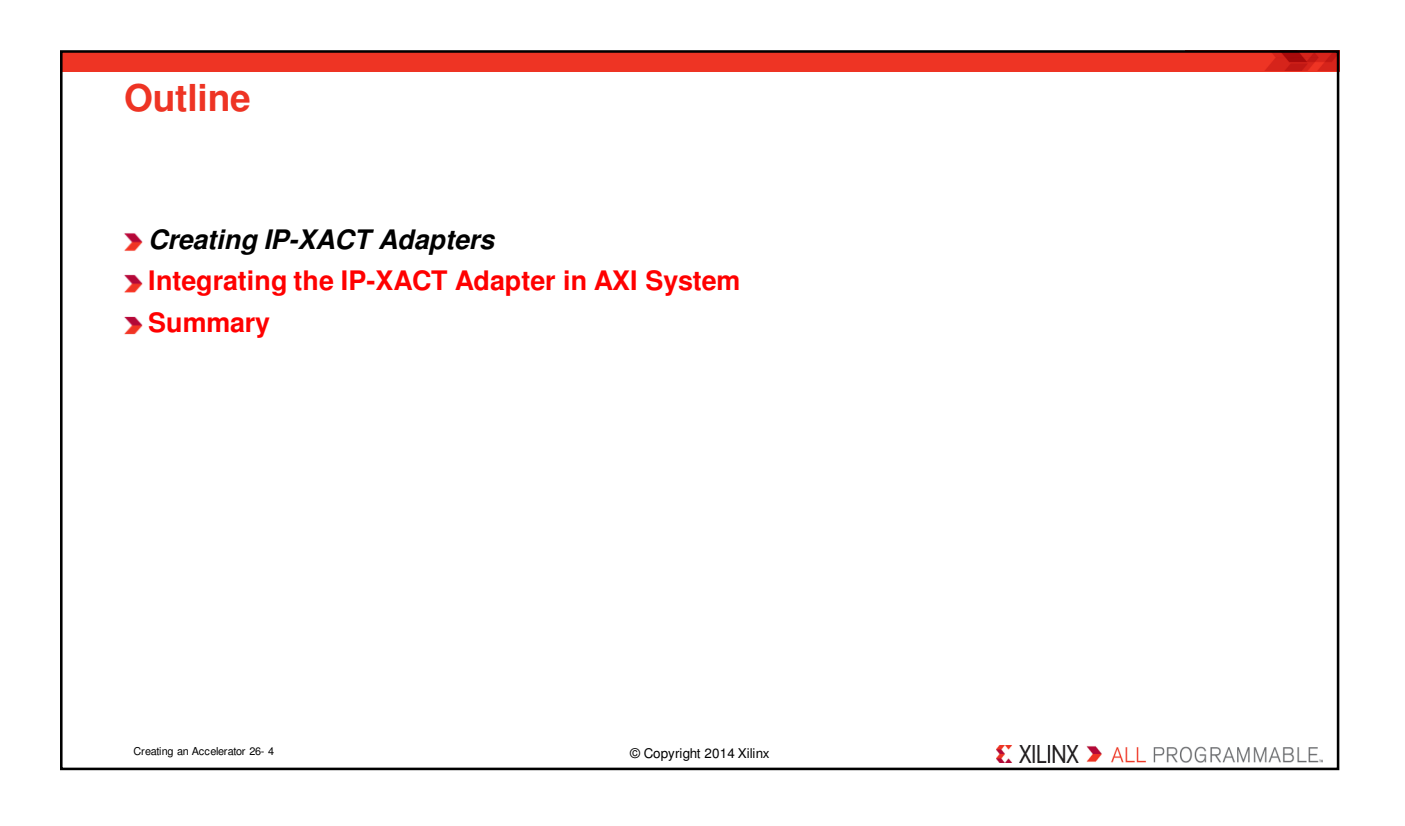

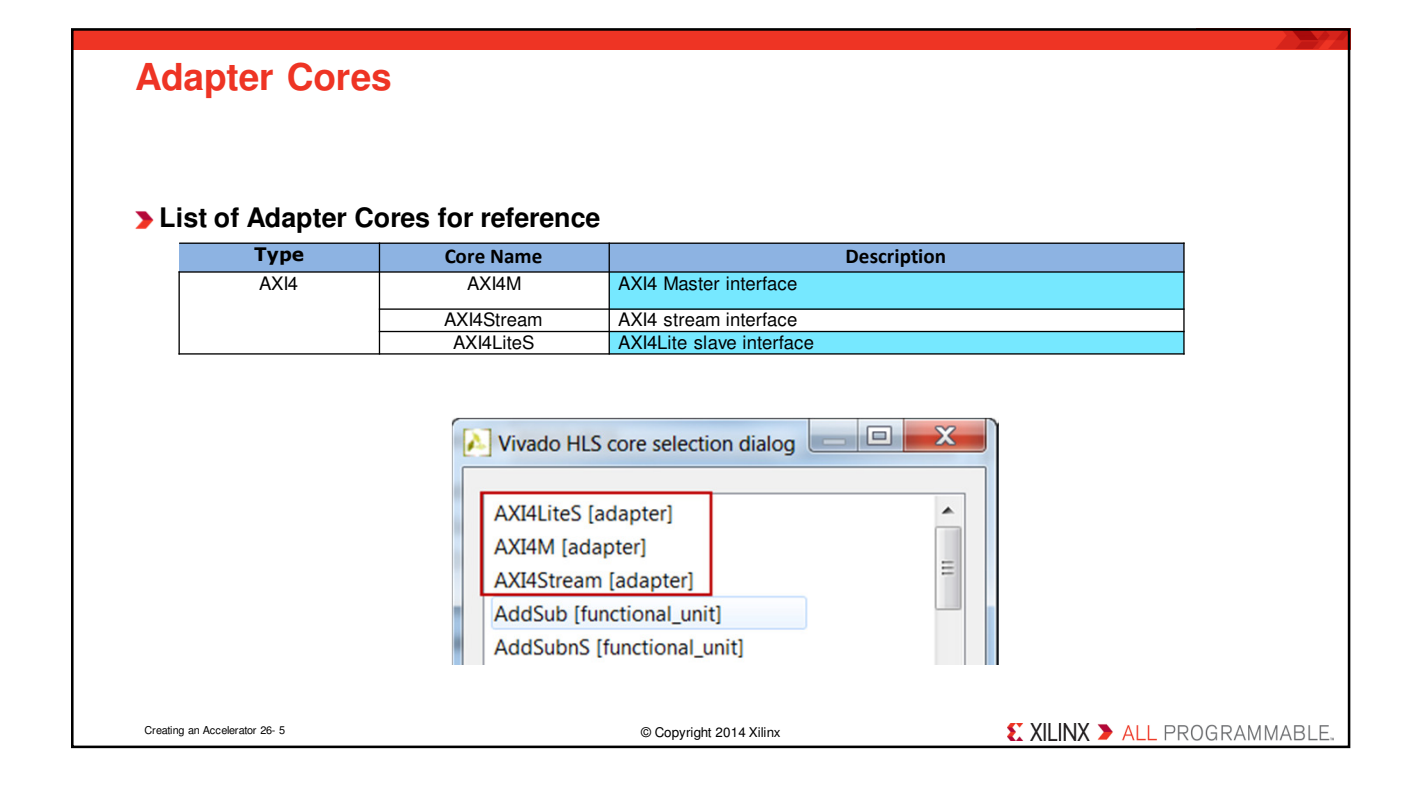

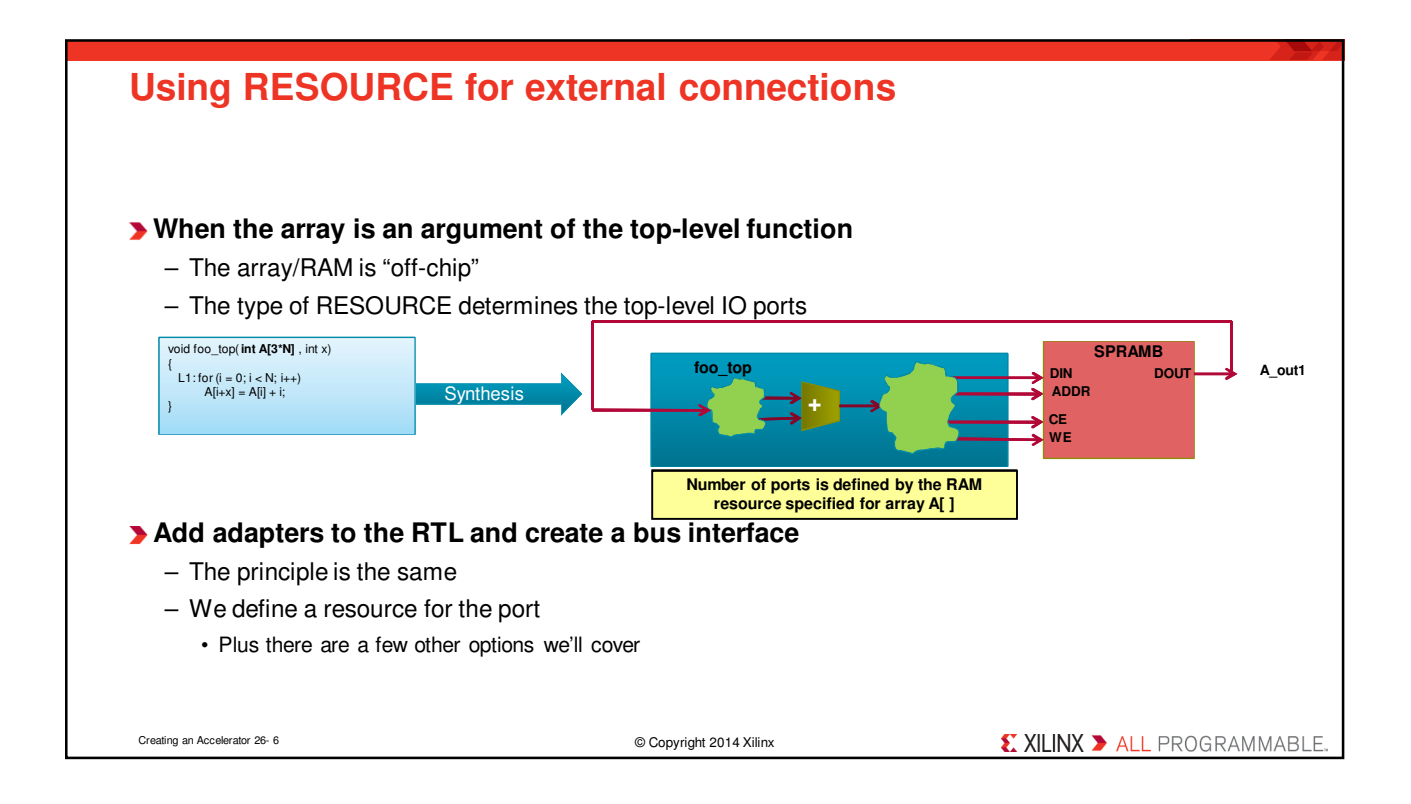

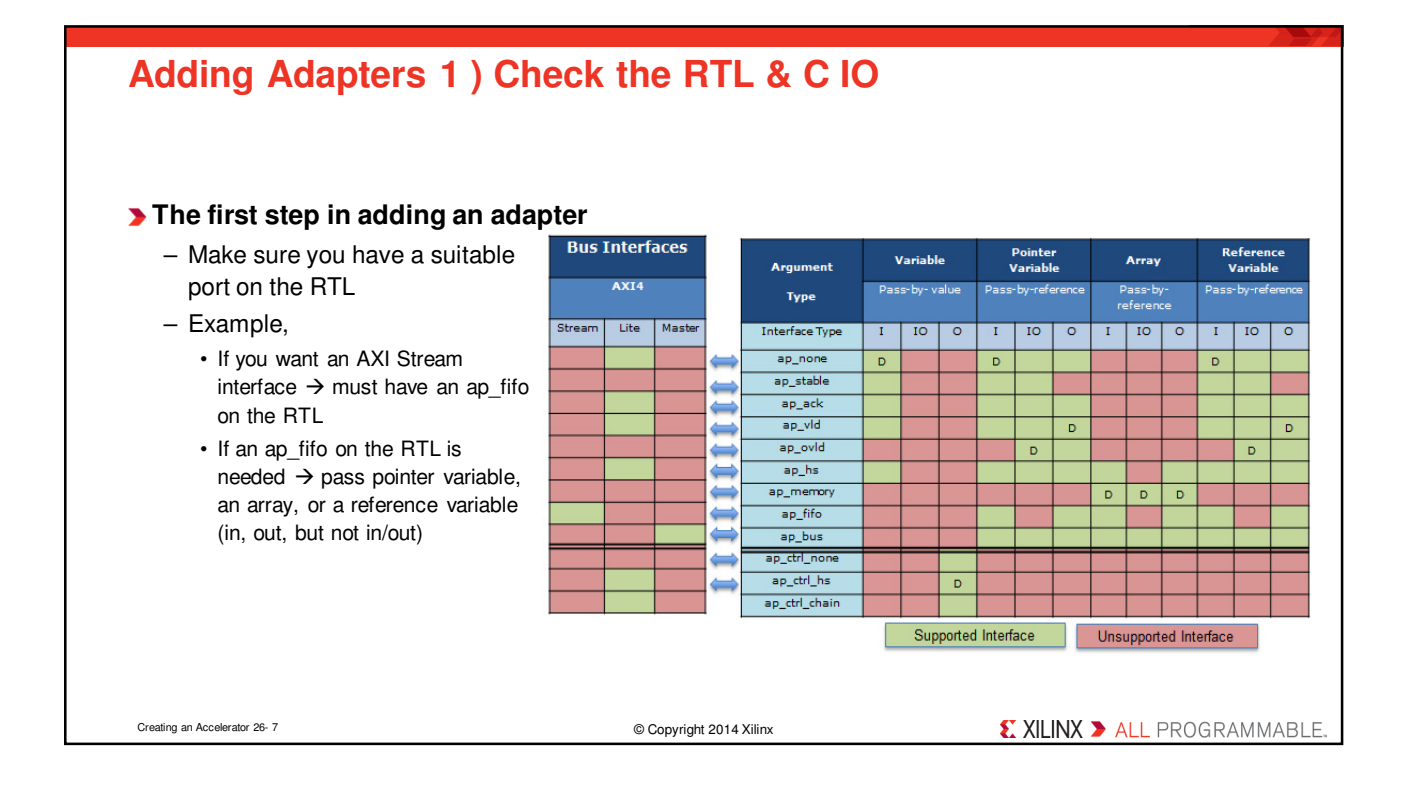

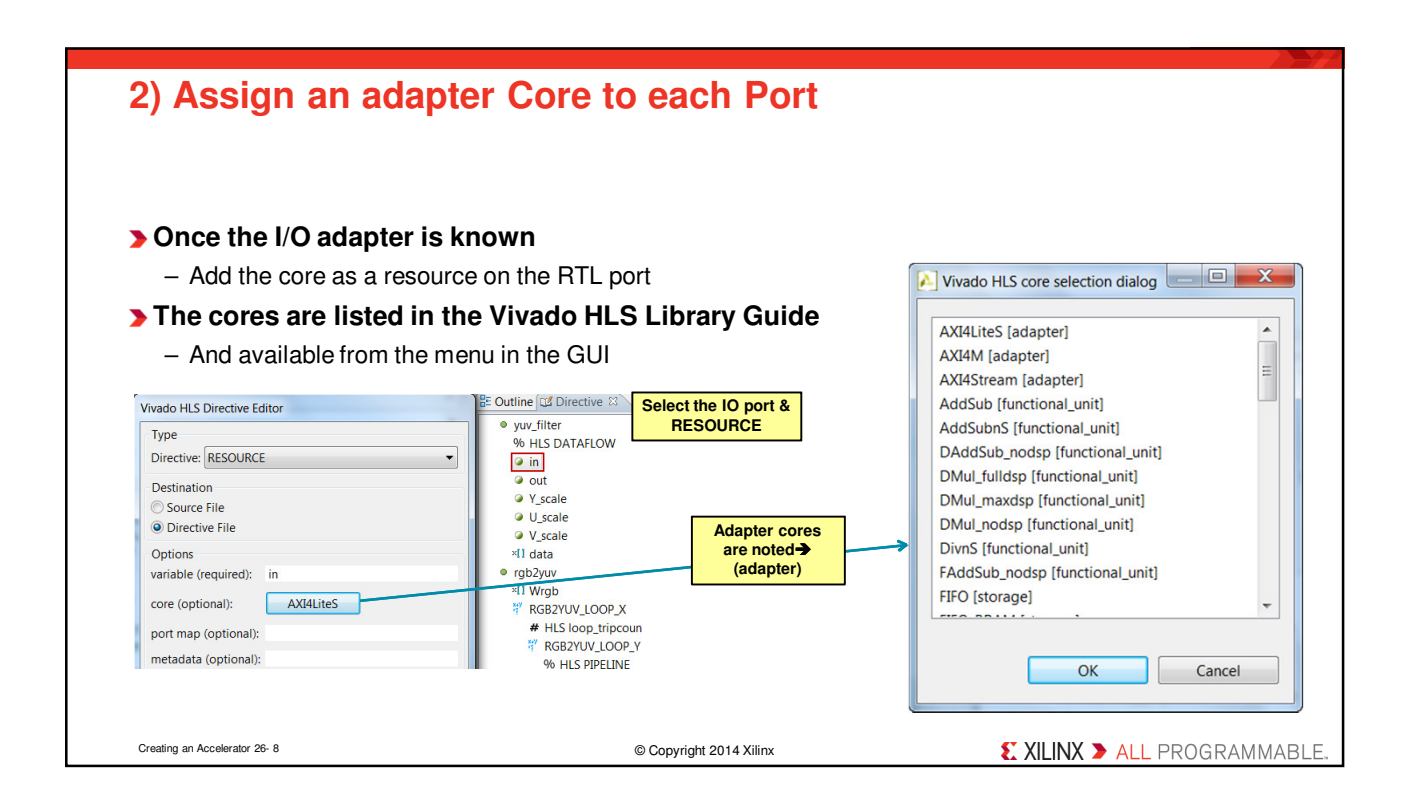

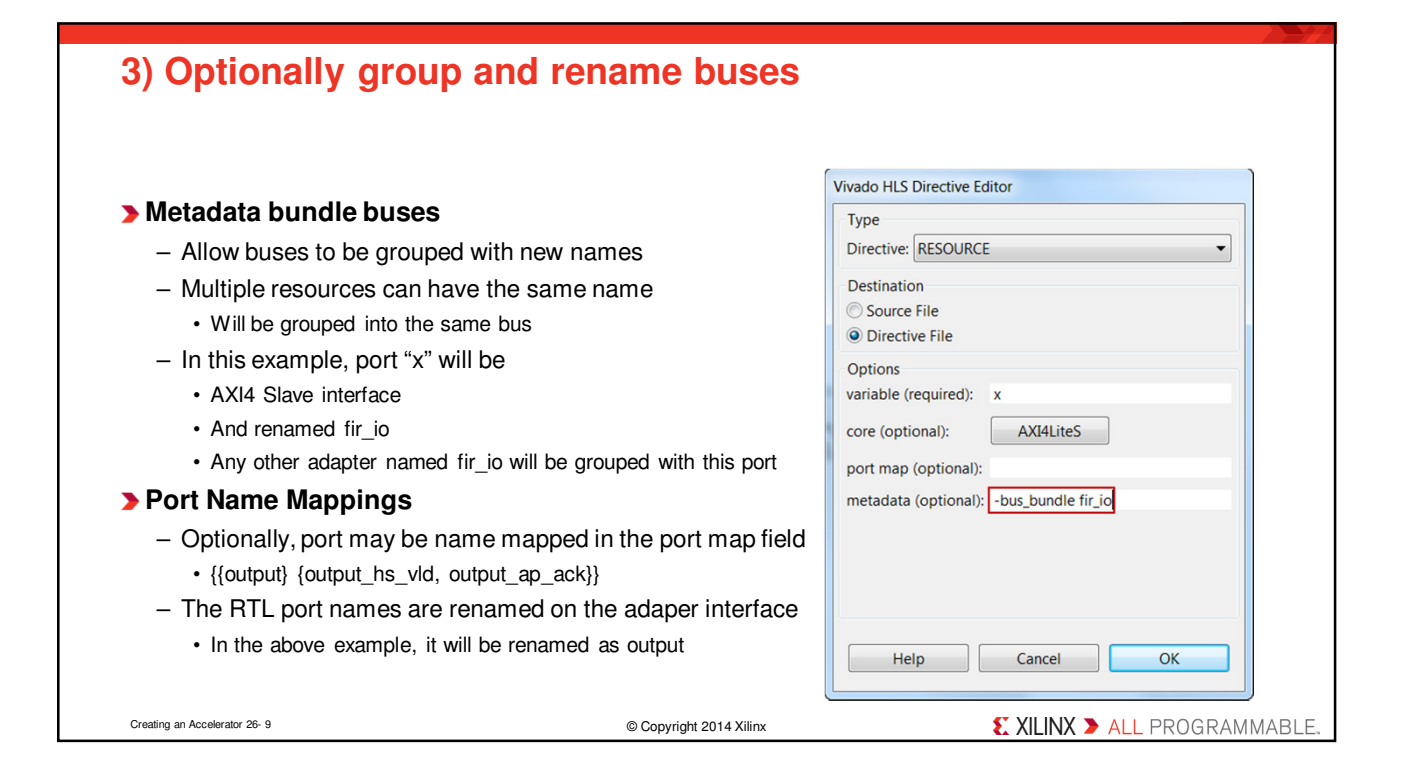

| 4) Generate the Adapter                                                                                                    |                                      |
|----------------------------------------------------------------------------------------------------|--------------------------------------|
| <ul> <li>Select Solution &gt; Export RTL</li> <li>Select IP Catalog, System Generator for Vivado</li> </ul>                                     | Export RTL Dialog                    |
| or PCore for EDK<br>Click on Configuration if you want to change<br>the version number or other information                                     | Format Selection                     |
| <ul> <li>Default is v1_00_a</li> <li>Click on OK</li> </ul>                                                                                     | Options  Evaluate Verilog            |
| <ul> <li>The directory (ip) will be generated under the impl folder<br/>under the current project directory and current<br/>solution</li> </ul> |                                      |
| <ul> <li>Only RTL code in Verilog will be generated, even<br/>if you select VHDL language</li> </ul>                                            | Do not show this dialog box again.   |
| Creating an Accelerator 26-10 © Copyright 2014 Xilinx                                                                                           | <b>XILINX &gt;</b> ALL PROGRAMMABLE. |

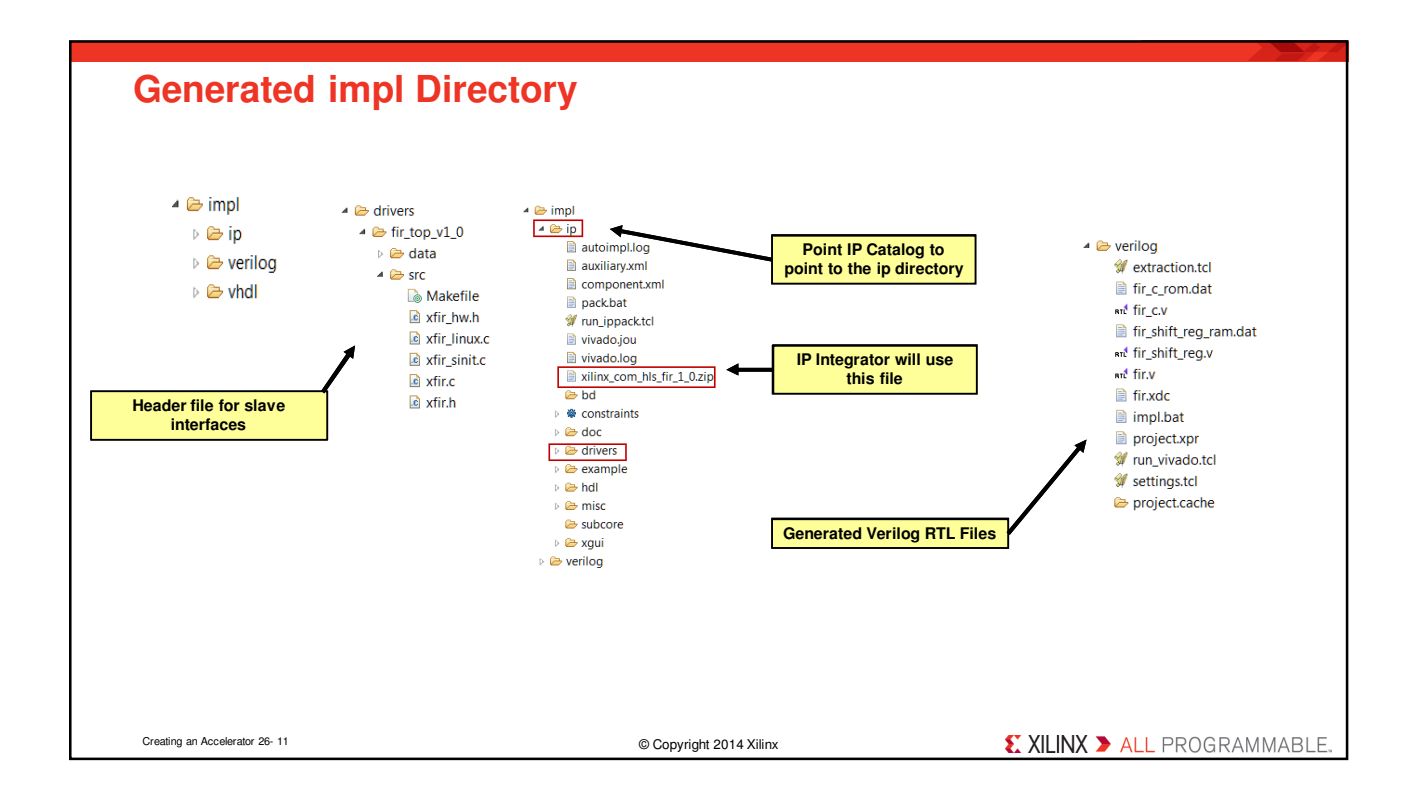

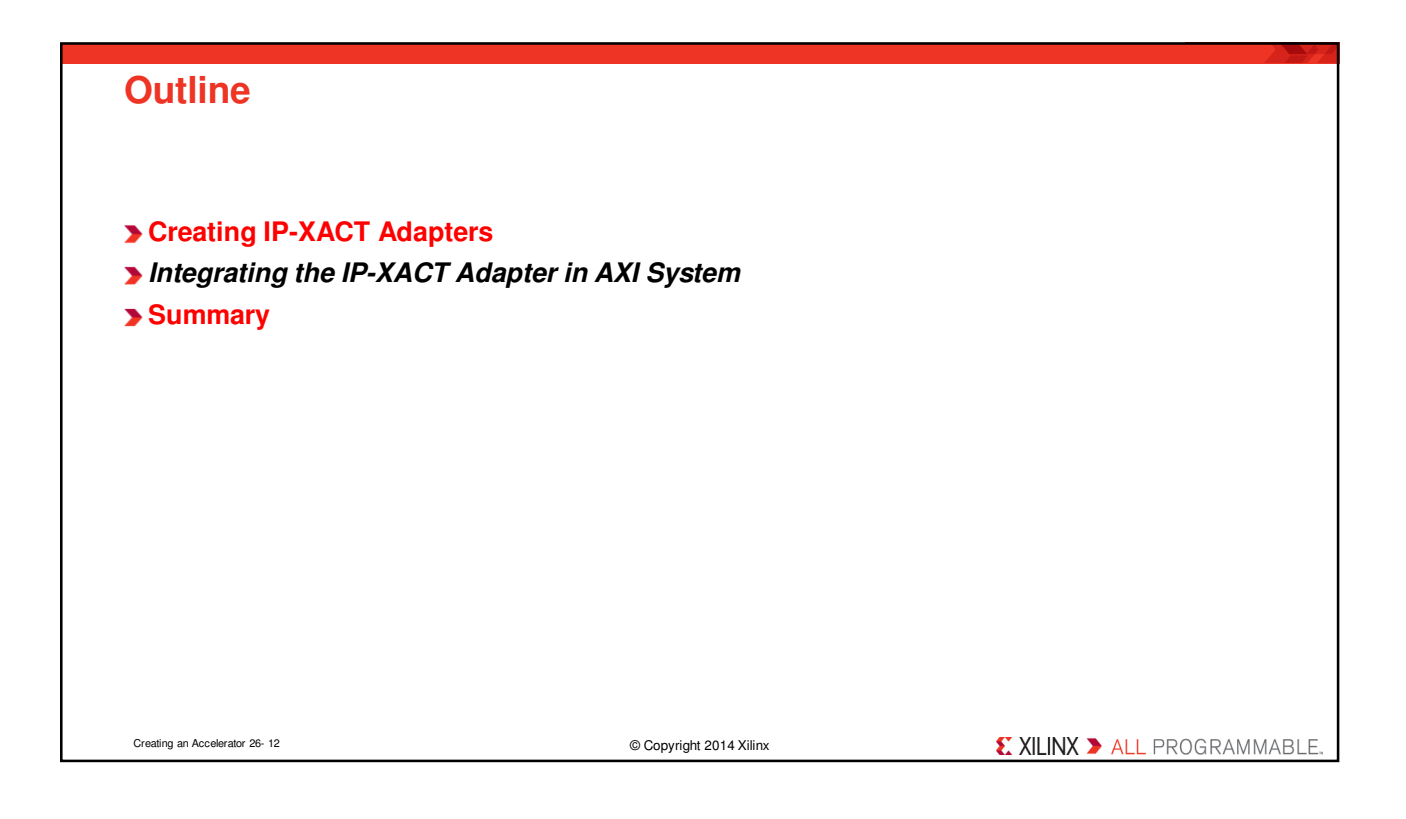

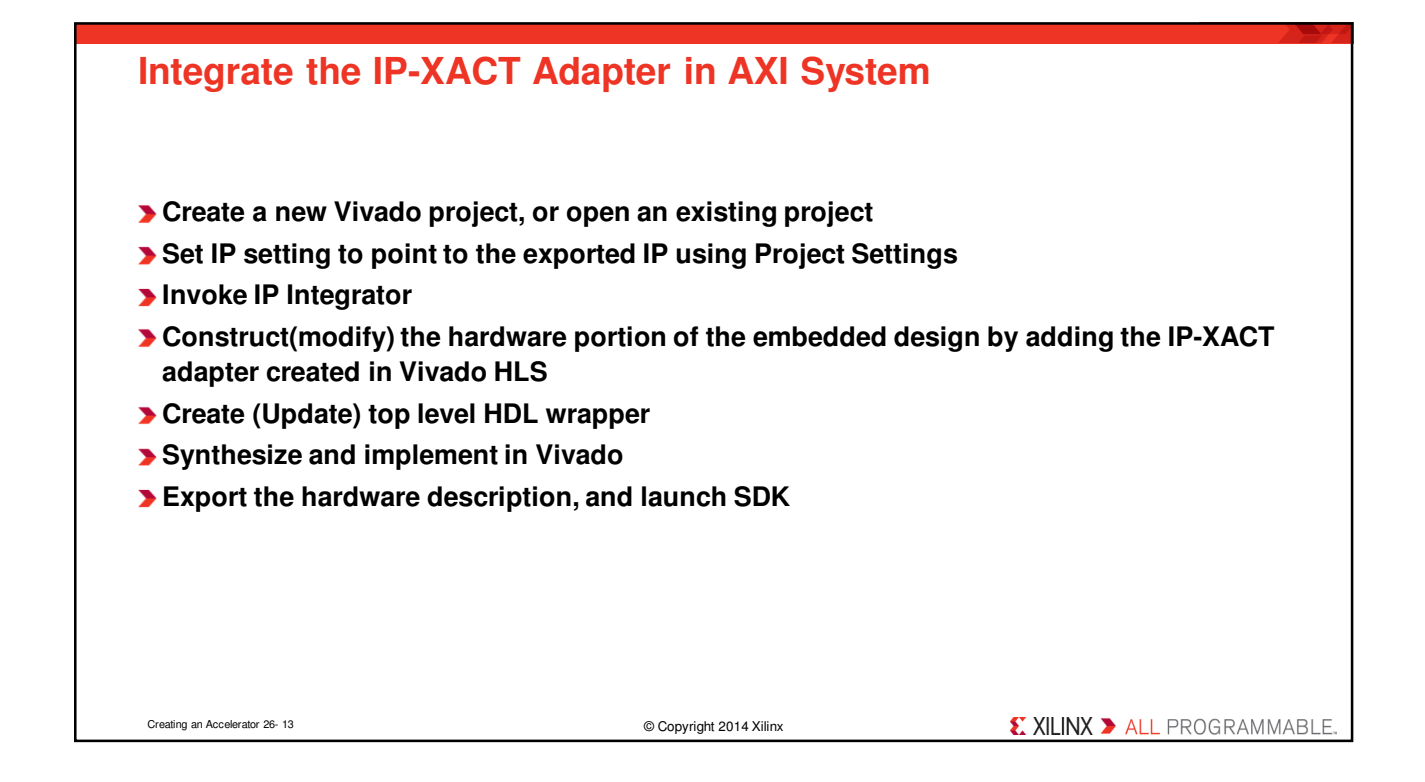

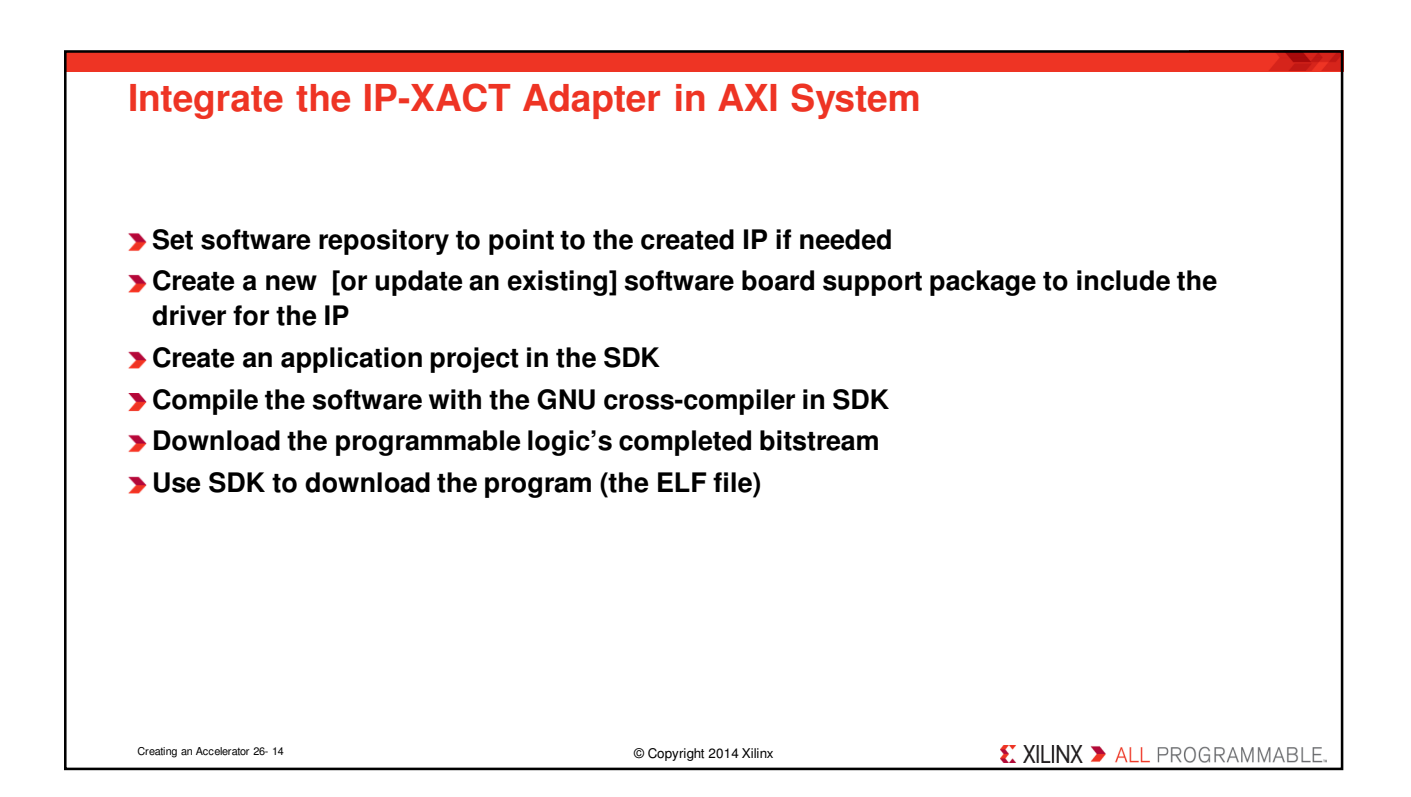

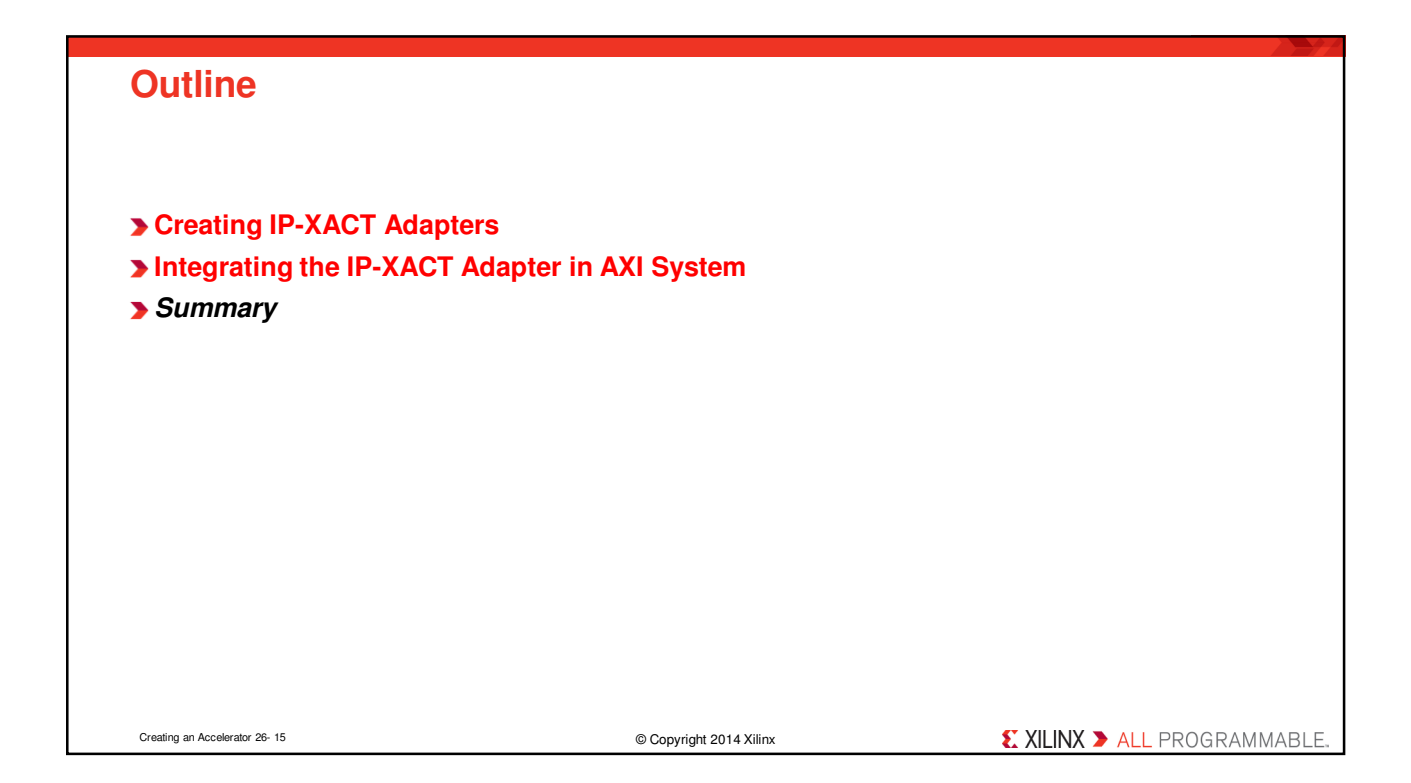

| Summary                                                                                                |                         |                                       |
|----------------------------------------------------------------------------------------------------|-------------------------|---------------------------------------|
|                                                                                                    |                         |                                       |
| Vivado HLS provides wide support of AXI interfaces, System Generator design, and<br>Pcore for EDK      |                         |                                       |
| <ul> <li>Assign as an external resource, just like a RAM</li> </ul>                                    |                         |                                       |
| <ul> <li>The choice of adapter is a function of the C variable type (pointer, etc.)</li> </ul>         |                         |                                       |
| Start with the correct C argume                                                                        | nt type                 |                                       |
| <ul> <li>Verify the design at the C level</li> </ul>                                                   |                         |                                       |
| <ul> <li>Accept the default block-level I/O protocol</li> </ul>                                        |                         |                                       |
| <ul> <li>Select the port-level I/O protocol that gives the required pcore adapter interface</li> </ul> |                         |                                       |
| <ul> <li>Specify the port to have the appropriate adapter RESOURCE</li> </ul>                          |                         |                                       |
| <ul> <li>Optionally group and rename ports</li> </ul>                                                  |                         |                                       |
| Export the design                                                                                      |                         |                                       |
| Add the IP in Vivado's IP Integration                                                                  | ator                    |                                       |
| -                                                                                                    |                         |                                       |
| Creating an Accelerator 26- 16                                                                         | © Copyright 2014 Xilinx | <b>EXILINX &gt;</b> ALL PROGRAMMABLE. |